# Frantext Renewal Procedure RENEWAL BY AN INSTITUTION

gain

# **1** Go to the page <u>www.frantext.fr</u>. In the top menu, click on **Abonnements**, then **ABONNEMENT INSTITUTIONNEL**.

| Frantext                                                                               | Fonctionnalités                                                                                                    | Informations                                                                                                    | Abonnements                                                                                                    | €                                                                                                    | Langue                                                                                               | S Connexion                                                                                              |
|----------------------------------------------------------------------------------------|----------------------------------------------------------------------------------------------------|----------------------------------------------------------------------------------------------------|----------------------------------------------------------------------------------------------------|----------------------------------------------------------------------------------------------------|----------------------------------------------------------------------------------------------------|----------------------------------------------------------------------------------------------------|
| Frante                                                                                 | xt intégral                                                                                                    |                                                                                                    |                                                                                                    |                                                                                                    |                                                                                                    |                                                                                                    |
| Les centre<br>peuvent d<br>le Syndic<br>l'abonner<br>se conne<br>d'adresse<br>paiement | res de recherche, t<br>consulter la base Fr<br>at National des éc<br>ment sert à couvrir<br>ecter par mot de p<br>e IP ou par fédérati<br>t. | bibliothèques, ch<br>rantext intégral à<br>diteurs, cette coi<br>les frais de main<br>passe, tandis qu<br>ion d'identités. Il | nercheurs, enseignants<br>des fins d'enseigneme<br>nsultation est possible<br>ttenance de la base et s<br>ue l'abonnement institu<br>l est obligatoire de rem | chercheurs, étudiants et<br>tt et de recherche. Dans le<br>sur abonnement payant<br>on enrichissement. L'abon<br>ttionnel permet un accès<br>plir un formulaire en ligne | collaborateur<br>cadre d'un p<br>uniquement. I<br>unement indivio<br>direct par ro<br>e, quel que so | s scientifiques<br>artenariat avec<br>Le montant de<br>duel permet de<br>econnaissance<br>it le moyen de |
| ABONI                                                                                  |                                                                                                    | EL ABONN                                                                                                    | EMENT INSTITUTIONNI                                                                                                    | 1                                                                                                    |                                                                                                    |                                                                                                    |

# 2 On the subscription form page, click on the green **Subscribe again** button.

| INS        | STITUTIONAL SUBSCRIPTIONS                                                                                                    |                |
|------------|----------------------------------------------------------------------------------------------------|----------------|
| Co:<br>Thi | st of a subscription for one year; €370,00 excl.VAT (from October 1 <sup>st</sup> - September 30 <sup>th</sup> or from January 1 <sup>st</sup> - December 31 <sup>st</sup> ),<br>s subscription covers 50 workposts. | Already subscr |
| 6          | ) Period selected *<br>O trom 2024/11 to 2024/12/31 (calendar year)                                                                                                    | Subscribe a    |

### 3 Enter your email address, then click on Subscribe again.

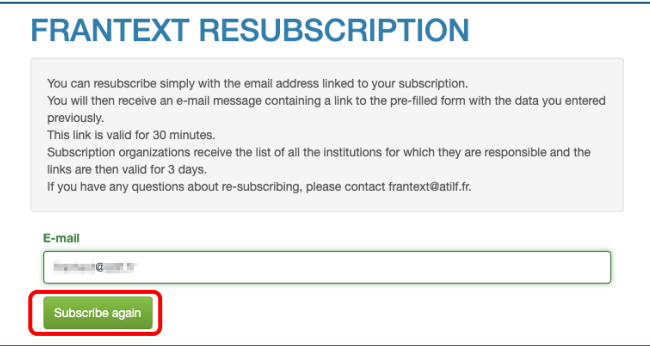

## 4 You receive an email, **click on the link** contained in the

message (or copy it into your browser).

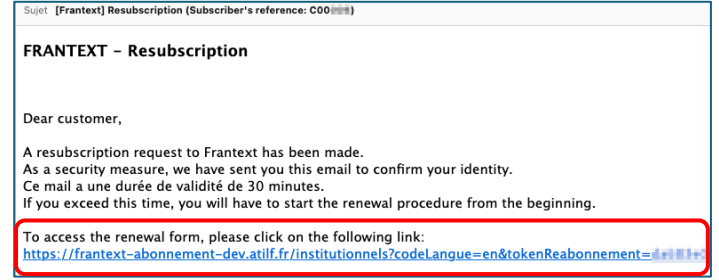

**5** You access the form but this time, it is pre-filled. The interface indicates the end date of your current subscription. You must imperatively select the next subscription period in **Period selected \*** at the top of the page.

For information, your last valid subscription ends on 2024/12/31.

Period selected \*

from 2024/1/1 to 2024/12/31 (calendar year)

from 2024/10/1 to 2025/9/30 (university teaching year)

from 2025/1/1 to 2024/9/30 (university teaching year)

from 2023/10/1 to 2024/9/30 (university teaching year)

6 At the bottom of the page, if the Billing information does not change, click directly on the right on **Step 2:** Authentication options >.

# Biling informations Sura number \* Indison 30009 Ver run situation \* France Evition take for tak Cut order inferences Controlling for take Controlling for take Controlling for t

7 In step 2, if the authentication information does not change, click directly at the bottom right of the form on **Step 3: check information >.** 

|             | From *      | to *     |                             |
|-------------|-------------|----------|-----------------------------|
|             | 1.1.1.1     | 1.1.1.50 |                             |
| 1190        |             |          |                             |
|             | 1.1.1.57    |          | _                           |
| nge         | L           |          | -                           |
|             |             |          |                             |
|             |             |          |                             |
|             |             |          |                             |
| ÷           |             |          |                             |
| +<br>< Baci | k to step 1 |          | Step 3: check information > |

8 In step 3, you can pay in 2 ways. To pay after receiving an invoice, choose **Step 4: Payment by order form >.** 

| Change the information | Proceed to payment               |
|------------------------|----------------------------------|
| < Back to step 2       | Step 4: Payment by credit card > |
|                        | Step 4: Payment by order form >  |

**9** A notification informs you that you will receive a purchase order. Click **OK** then the interface indicates that your request has been taken into account, and you receive an email with the summary of all the elements to be returned to us. The **PDF order form** is attached to the email, and the general conditions of subscription to Frantext are indicated on the back of the file.

| Sujet 🔚 [Frantext] Summary of your order (Subscriber's reference: CO(                  |                                                                                                    |
|----------------------------------------------------------------------------------------|----------------------------------------------------------------------------------------------------|
| FRANTEXT - Summary of your order                                                       |                                                                                                    |
| Dear customer,                                                                         |                                                                                                    |
| Your Frantext institutional subscription request has been registered.                  | Description of the second second |
| Your subscription will only be activated when you have sent us the following elements: |                                                                                                    |

**10** Date and sign the PDF order form, then send it to <u>frantext@atilf.fr</u>. Access is then activated, and the CNRS sends you the invoice.

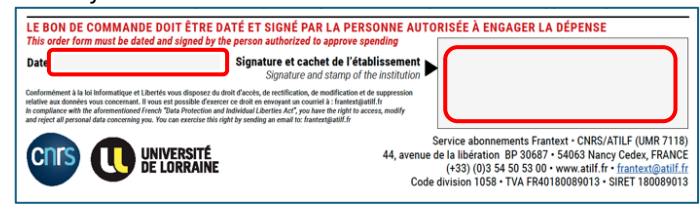